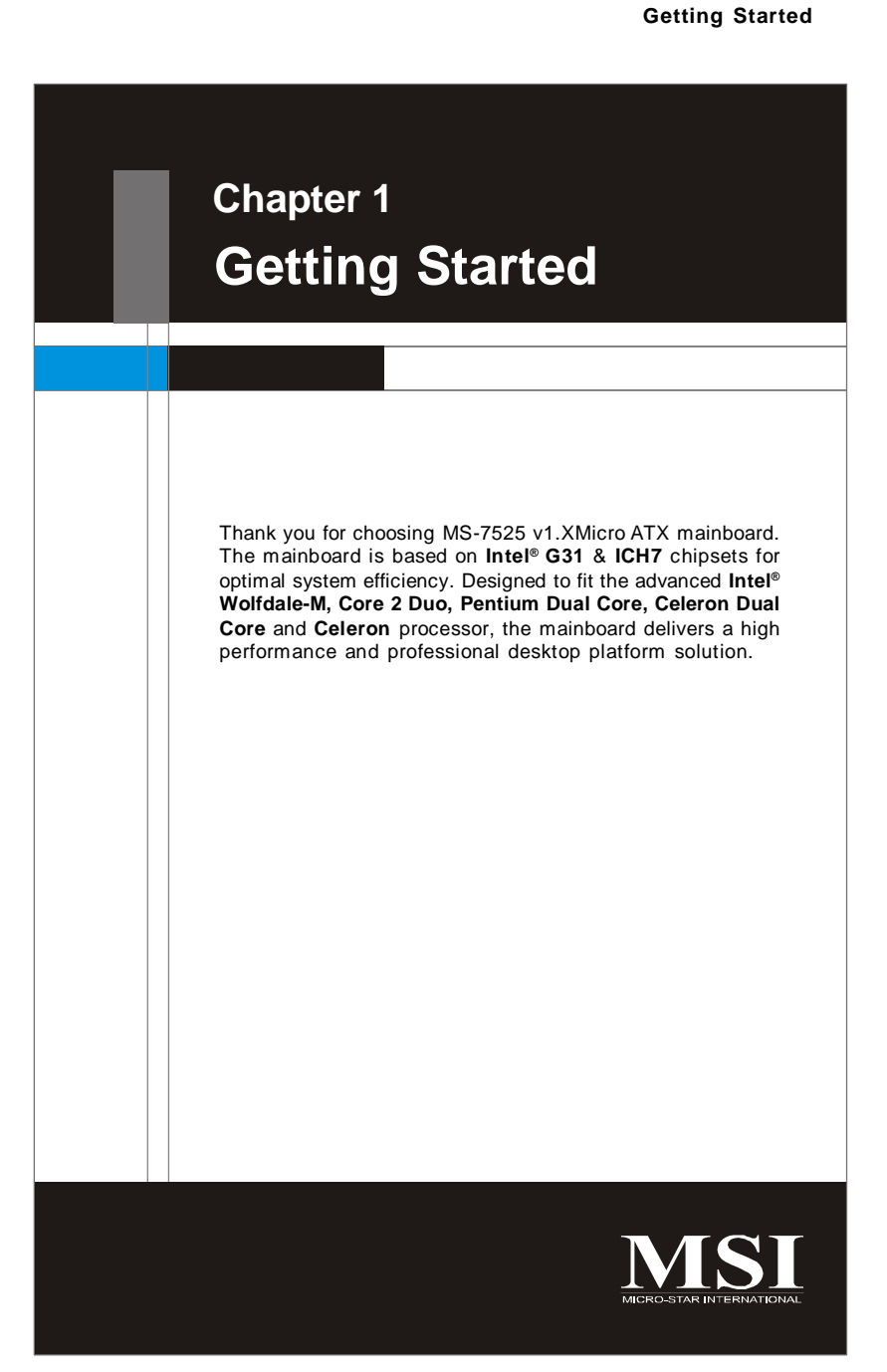

# Mainboard Specifications

| Processor Support                                                                                                    |                                                                                                    |
|----------------------------------------------------------------------------------------------------|----------------------------------------------------------------------------------------------------|
| <ul> <li>Intel<sup>®</sup> Wolfdale-M, Core<br/>Core and Celeron in th<br/>(For the latest informat<br/>msi.com.tw/index.php?</li> </ul>     | 2 Duo, Pentium Dual Core, Celeron Dual<br>e LGA775 package.<br>ion about CPU, please visit http://global.<br>ffunc=cpuform) |
| Supported FSB                                                                                                    |                                                                                                    |
| - 1333/1066/ 800 MHz                                                                                                    |                                                                                                    |
| Chipset                                                                                                    |                                                                                                    |
| - North Bridge: Intel <sup>®</sup> G31<br>- South Bridge: Intel <sup>®</sup> ICH                                                             | I chipset<br>H7 chipset                                                                                                    |
| Memory Support                                                                                                    |                                                                                                    |
| <ul> <li>DDR2 800/ 667 SDRAM</li> <li>2 DDR2 DIMMs (240pin<br/>(For more information o<br/><u>http://global.msi.com.tv</u></li> </ul>        | /I (4GB Max)<br>)<br>n compatible components, please visit<br><u>w/index.php?func=testreport)</u>                           |
| LAN                                                                                                    |                                                                                                    |
| - Supports 10/ 100 Fast I                                                                                                    | Ethernet by Realtek 8101E                                                                                                   |
| Audio                                                                                                    |                                                                                                    |
| - Chip integrated by Rea<br>- Azalia 5.1-channel audi                                                                                        | ltek® ALC662<br>io with jack sensing                                                                                        |
| SATA                                                                                                    |                                                                                                    |
| - SATAI and SATAII ports<br>- Supports storage and d                                                                                         | s<br>ata transfers at up to 3.0 Gbps                                                                                        |
| Floppy                                                                                                    |                                                                                                    |
| - 1 floppy port<br>- Supports 1 FDD with 36                                                                                                  | 60KB, 720KB, 1.2MB, 1.44MB and 2.88ME                                                                                       |
| Connectors                                                                                                    |                                                                                                    |
| Back panel<br>- 1 PS/2 mouse port<br>- 1 PS/2 keyboard port<br>- 1 VGA port<br>- 4 USB 2.0 ports<br>- 1 LAN jack<br>- 3 flexible audio jacks |                                                                                                    |

### **Getting Started**

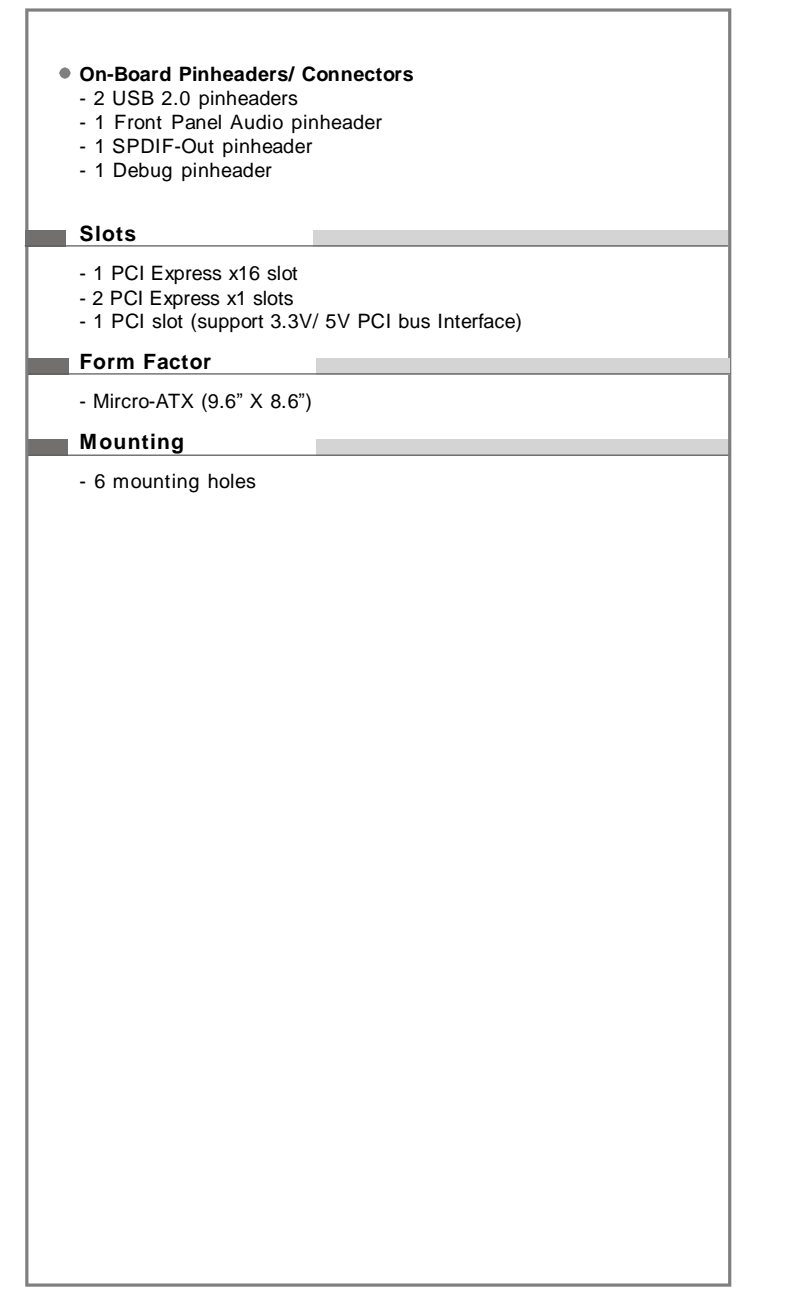

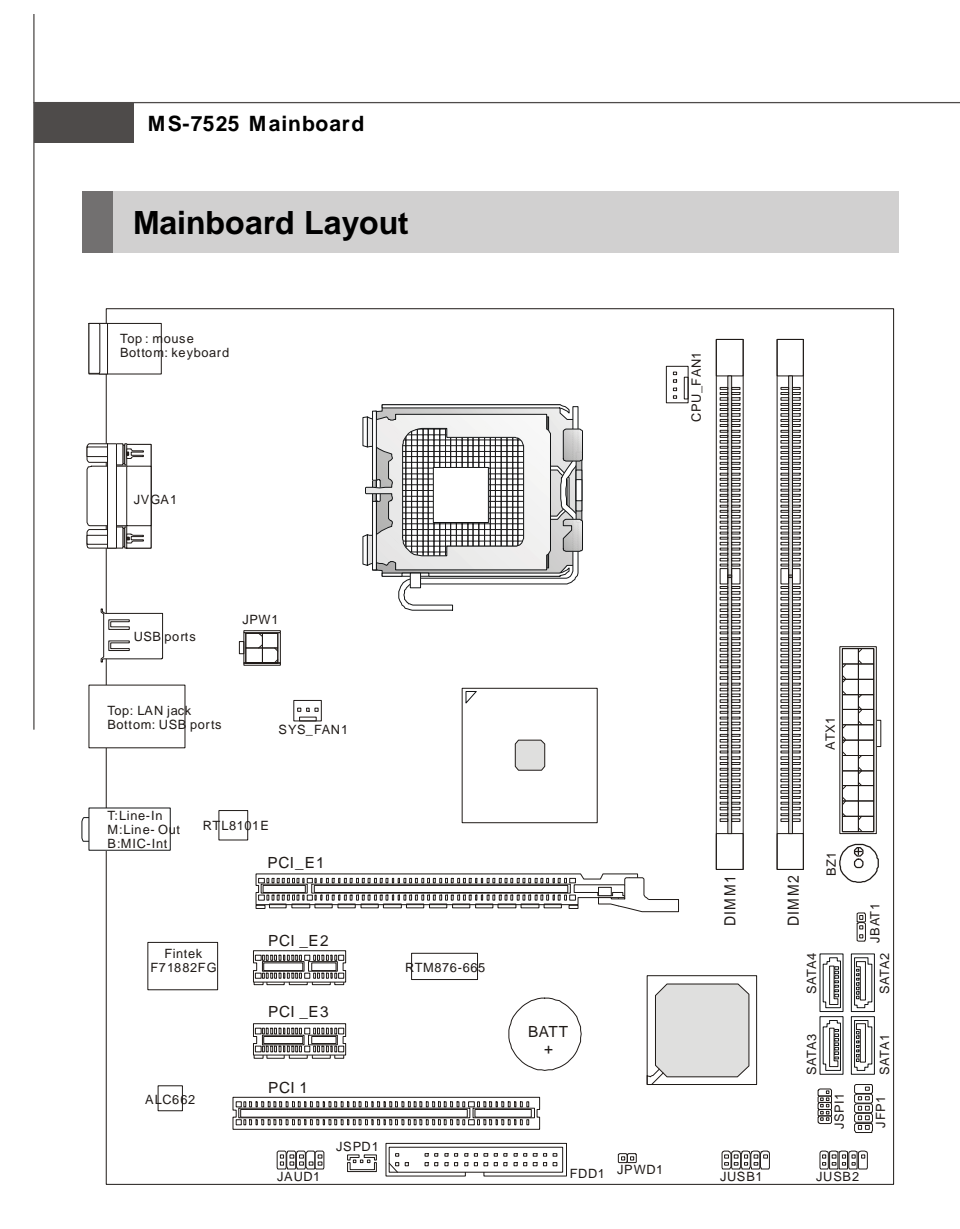

MS-7525 v1.X M-ATX Mainboard

### **Getting Started**

# Buzzer (BZ1)

### POST Beep Codes

To handle errors happened before the display becomes ready (e.g. memory configuration/init error, invalid CPU detection, no video or video failure, etc.), use a beep-andpause method as defined in the table below:

| ltem                                                                                                    | <b>Beep Definition</b>                                                       | Meaning                                                                                                    | Beep Pattern Example                                                                                                    |
|----------------------------------------------------------------------------------------------------|------------------------------------------------------------------------------|----------------------------------------------------------------------------------------------------|----------------------------------------------------------------------------------------------------|
| 1                                                                                                    | 1 short beep and 1 long beep followed by long pause                          | Bad memory or memory configu-<br>ration error.                                                                                               | Repeat:(short) beep -> (short) pause -><br>(long) beep -> (long) pause                                                                                                    |
| 2                                                                                                    | 2 shortbeeps and 1 longbeep<br>followed by long pause                        | No graphics card installed or graphics cardinitialization failed.                                                                            | Repeat 5 times, then continue POST:<br>(short) beep -> (short) pause -><br>(short) beep -> (short) pause -><br>(long) beep -> (long) pause                                       |
| 3 3shortbeeps and 1 longbeep<br>followed by long pause valid CPU detected before graph-<br>ics card initialized. |                                                                              | Repeat:(short) beep -> (short) pause -><br>(short) beep -> (short) pause ->(short)<br>beep -> (short) pause ->(long) beep -><br>(long) pause |                                                                                                    |
| 4                                                                                                    | 1 short beepfollowed by short No legacy floppy drive or optical drive found. |                                                                                                    | Repeat:(short) beep -> (long) pause                                                                                                    |
| 5                                                                                                    | 2 short beeps followed by long pause                                         | No floppy diskette or CD found                                                                                                    | Repeat:(short) beep -> (short) pause -><br>(short) beep -> (long) pause                                                                                                    |
| 6 3shortbeeps followed bylong Fla<br>pause ity                                                                   |                                                                              | Flashing not ready (missing util-<br>ity or BIOS image file, etc.)                                                                           | Repeat:(short) beep -> (short) pause -><br>(short) beep -> (short) pause ->(short)<br>beep -> (long) pause                                                                       |
| 7 4shortbeeps followed bylong Flax<br>pause (chiima                                                              |                                                                              | Flashing operation has failed<br>(checksum error, corrupted<br>image, etc.)                                                                  | Repeat:(short) beep -> (short) pause -><br>(short) beep -> (short) pause ->(short)<br>beep -> (short) pause ->(short) beep -><br>(long) pause                                    |
| 8 5shortbeeps followedbylong BIOS Recovery was pause                                                             |                                                                              | BIOS Recovery was successful.                                                                                                    | Repeat:(short) beep -> (short) pause -><br>(short) beep -> (short) pause ->(short)<br>beep -> (short) pause ->(short) beep -><br>(short) pause ->(short) beep -> (long)<br>pause |

The duration of each beep or pause is defined as follows:

| Beep / Pause Type | Action                                                                |  |
|-------------------|-----------------------------------------------------------------------|--|
| ShortBeep         | Beeps for 1 second.                                                   |  |
| ShortPause        | Pauses for 1 second.                                                  |  |
| LongBeep          | Beeps for 3 seconds.                                                  |  |
| LongPause         | Pauses for 3 seconds.                                                 |  |
|                   | Beep / Pause Type<br>ShortBeep<br>ShortPause<br>LongBeep<br>LongPause |  |

# Chapter 2 Hardware Setup

This chapter provides you with the information about hardware setup procedures. While doing the installation, be careful in holding the components and follow the installation procedures. For some components, if you install in the wrong orientation, the components will not work properly.

Use a grounded wrist strap before handling computer components. Static electricity may damage the components.

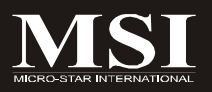

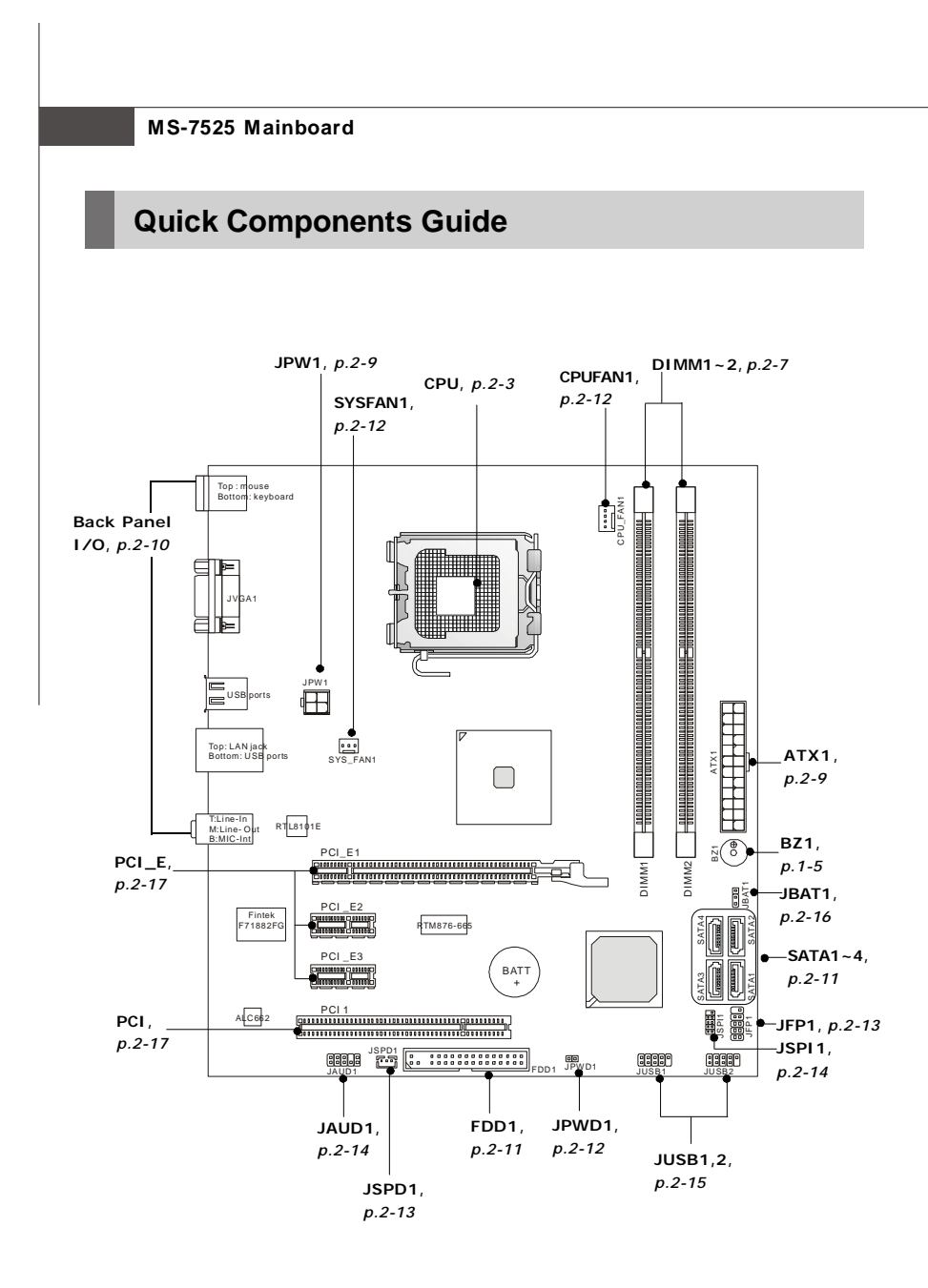

2-2

## **CPU (Central Processing Unit)**

This mainboard supports Intel<sup>®</sup> processor in LGA 775 package. When you are installing the CPU, **make sure to install the cooler to prevent overheating.** If you do not have the CPU cooler, consult your dealer before turning on the computer. For the latest information about CPU, please visit <u>http://global.msi.com.tw/index</u>. php?func=cpuform

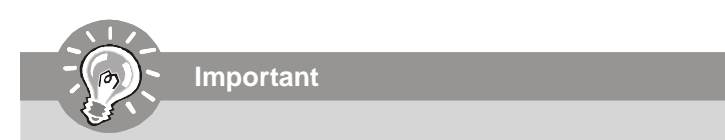

#### Overheating

Overheating will seriously damage the CPU and system. Always make sure the cooling fan can work properly to protect the CPU from overheating. Make sure that you apply an even layer of thermal paste (or thermal tape) between the CPU and the heatsink to enhance heat dissipation.

## Replaceing the CPU

While replacing the CPU, always turn off the ATX power supply or unplug the power supply's power cord from the grounded outlet first to ensure the safety of CPU.

#### Overclocking

This mainboard is designed to support overclocking. However, please make sure your components are able to tolerate such abnormal setting, while doing overclocking. Any attempt to operate beyond product specifications is not recommended. We do not guarantee the damages or risks caused by inadequate operation or beyond product specifications.

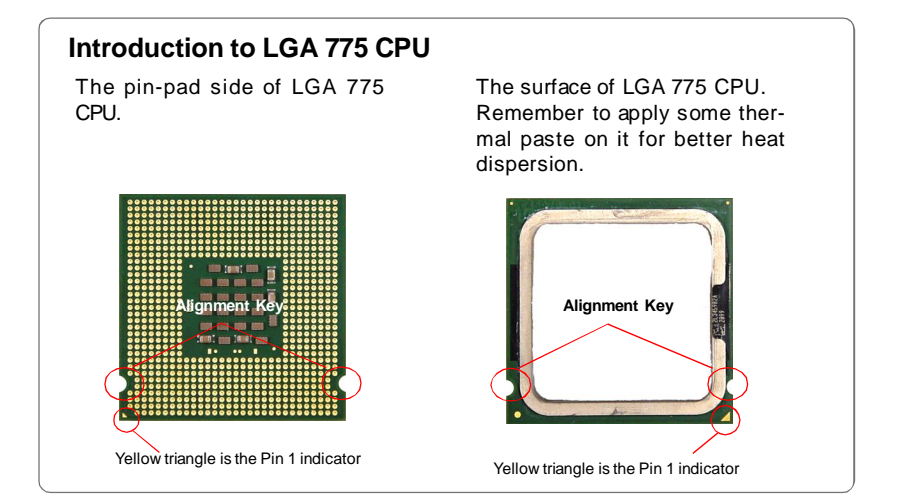

## **CPU & Cooler Installation**

When you are installing the CPU, make sure the CPU has a cooler attached on the top to prevent overheating. Meanwhile, do not forget to apply some thermal paste on CPU before installing the heat sink/cooler fan for better heat dispersion. Follow the steps below to install the CPU & cooler correctly. Wrong installation will cause the damage of your CPU & mainboard.

1. The CPU socket has a plastic cap on it to protect the contact from damage. Before you install the CPU, always cover it to protect the socket pin.

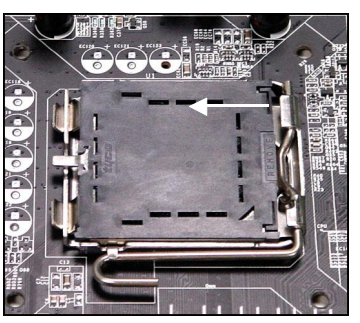

3. The pins of socket reveal.

2. Remove the cap from lever hinge side (as the arrow shows).

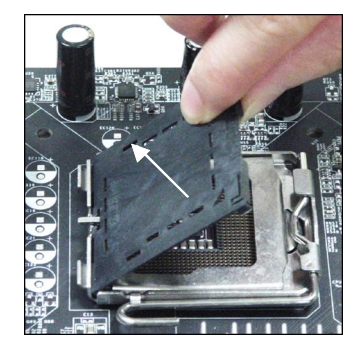

4. Open the load lever.

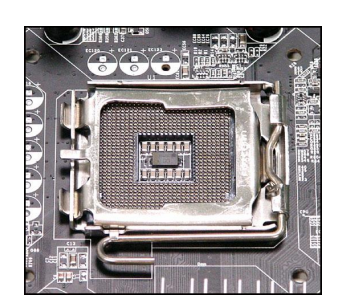

Important

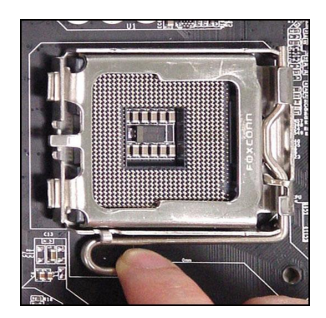

Confirm if your CPU cooler is firmly installed before turning on your system.
 Do not touch the CPU socket pins to avoid damaging.

- 3. The availability of the CPU land side cover depends on your CPU packing.

5. Lift the load lever up and open the load plate.

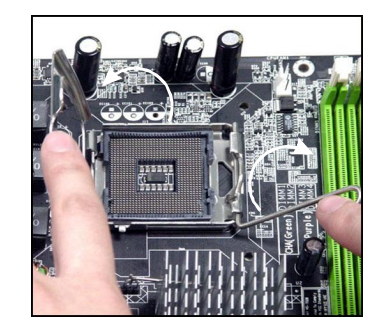

7. Visually inspect if the CPU is seated well into the socket. If not, take out the CPU with pure vertical motion and reinstall.

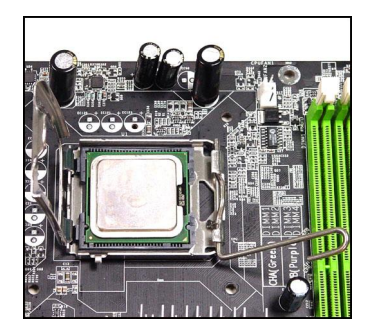

 After confirming the CPU direction for correct mating, put down the CPU in the socket housing frame. Be sure to grasp on the edge of the CPU base. Note that the alignment keys are matched.

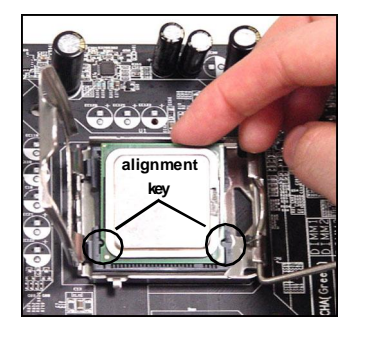

8. Cover the load plate onto the package.

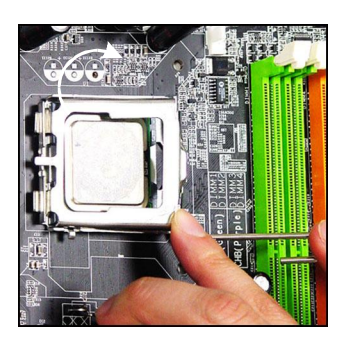

9. Press down the load lever lightly onto the load plate, and then secure the lever with the hook under retention tab.

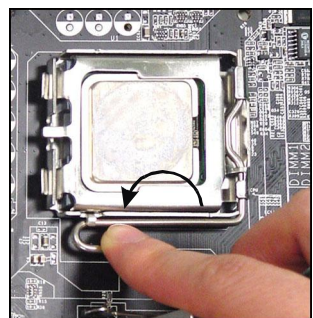

- Press the four hooks down to fasten the cooler. Then rotate the locking switch (refer to the correct direction marked on it) to lock the hooks.
- - 12. Turn over the mainboard to confirm that the clip-ends are correctly inserted.

10. Align the holes on the mainboard

mainboard.

with the heatsink. Push down the

cooler until its four clips get

wedged into the holes of the

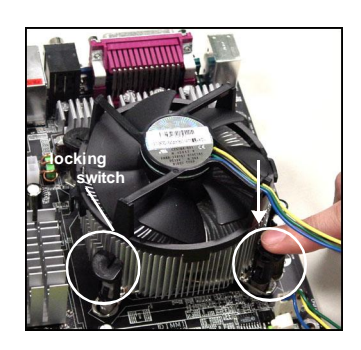

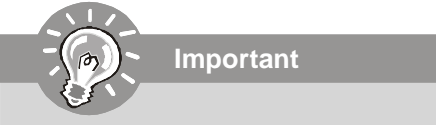

- 1. Read the CPU status in BIOS (Chapter 3).
- 2. Whenever CPU is not installed, always protect your CPU socket pin with the plastic cap covered (shown in Figure 1) to avoid damaging.
- 3. Mainboard photos shown in this section are for demonstration of the CPU/ cooler installation only. The appearance of your mainboard may vary depending on the model you purchase.

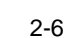

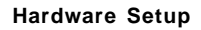

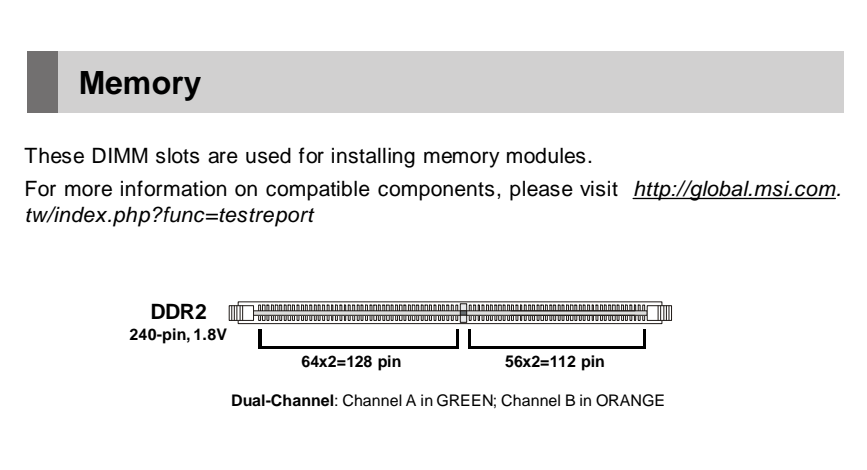

## **Dual-Channel mode Population Rule**

In Dual-Channel mode, the memory modules can transmit and receive data with two data bus lines simultaneously. Enabling Dual-Channel mode can enhance the system performance. Please refer to the following illustrations for population rules under Dual-Channel mode.

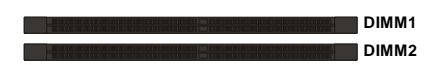

|   | Installed |
|---|-----------|
| : | Empty     |

#### **Installing Memory Modules**

- 1. The memory module has only one notch on the center and will only fit in the right orientation.
- 2. Insert the memory module vertically into the DIMM slot. Then push it in until the golden finger on the memory module is deeply inserted in the DIMM slot.

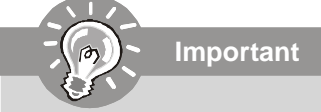

You can barely see the golden finger if the memory module is properly inserted in the DIMM slot.

3. The plastic clip at each side of the DIMM slot will automatically close.

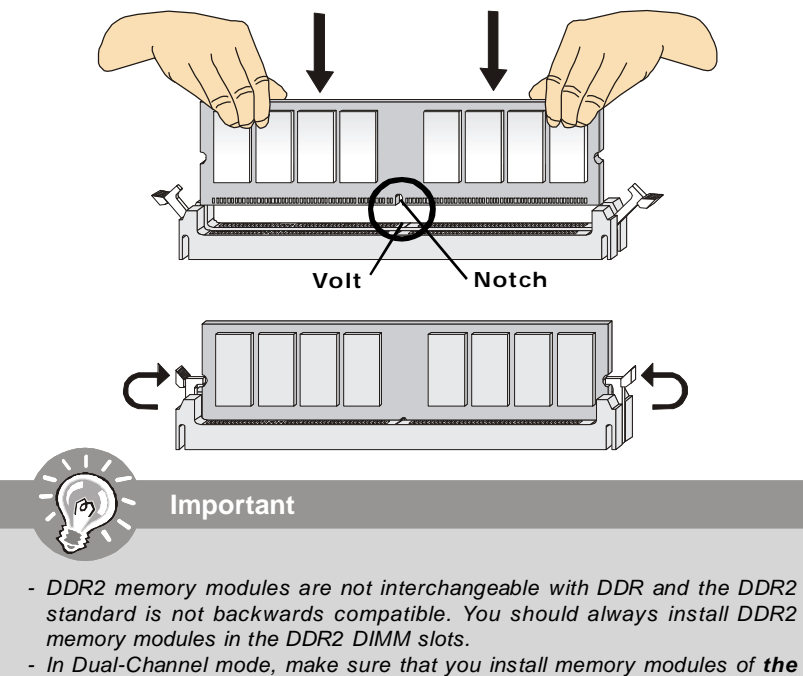

- In Dual-Channel mode, make sure that you install memory modules of the same type and density in different channel DIMM slots.
- To enable successful system boot-up, always insert the memory modules into the **DIMM1 first**.
- Due to the chipset resource deployment, the system density will only be detected up to 1+GB (not full 2GB) when each DIMM is installed with a 1GB memory module.

## **Power Supply**

## ATX 24-Pin Power Connector: ATX1

This connector allows you to connect an ATX 24-pin power supply. To connect the ATX 24-pin power supply, make sure the plug of the power supply is inserted in the proper orientation and the pins are aligned. Then push down the power supply firmly into the connector. You may use the 20-pin ATX power supply as you like. If you'd like to use the 20-pin ATX power supply, please plug your power supply along with pin 1 & pin 13 (refer to the image at the right hand).

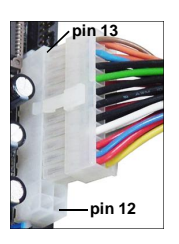

|      |       |     |        | maon |        |
|------|-------|-----|--------|------|--------|
|      | 1 13  | PIN | SIGNAL | PIN  | SIGNAL |
|      |       | 1   | +3.3V  | 13   | +3.3V  |
|      |       | 2   | +3.3V  | 14   | -12V   |
|      |       | 3   | GND    | 15   | GND    |
| ΔΤΧ1 |       | 4   | +5V    | 16   | PS-ON# |
|      |       | 5   | GND    | 17   | GND    |
|      |       | 6   | +5V    | 18   | GND    |
|      | ┣─╆─╢ | 7   | GND    | 19   | GND    |
|      |       | 8   | PWROK  | 20   | Res    |
|      |       | 9   | 5VSB   | 21   | +5V    |
|      |       | 10  | +12V   | 22   | +5V    |
|      |       | 11  | +12V   | 23   | +5V    |
|      | 12 24 | 12  | +3.3V  | 24   | GND    |

**Din Dofinition** 

### ATX 12V Power Connector: JPW1

This 12V power connector is used to provide power to the CPU.

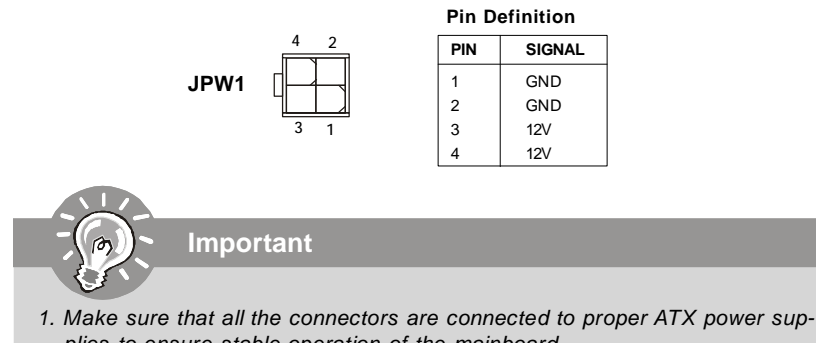

plies to ensure stable operation of the mainboard.2. Power supply of 350 watts (and above) is highly recommended for system stability.

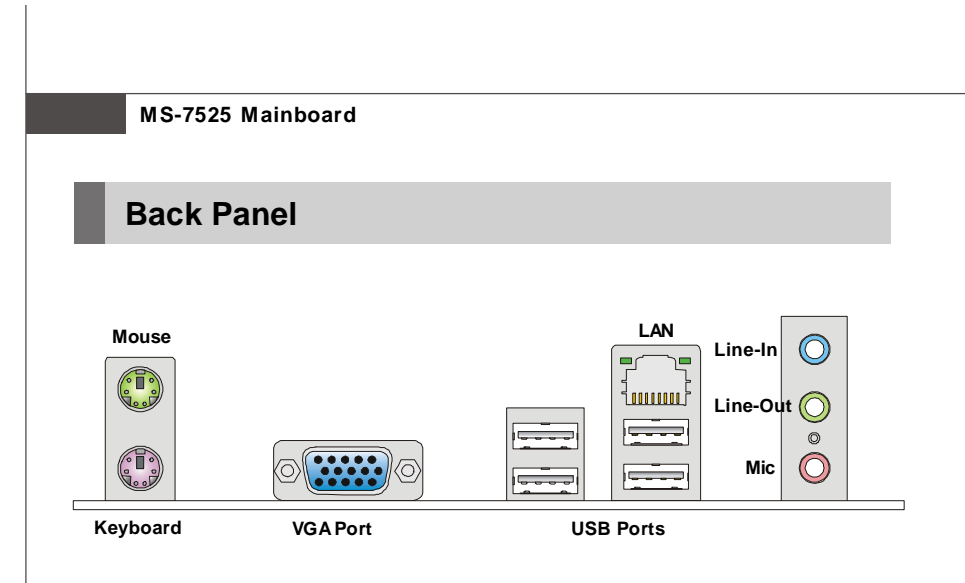

#### Mouse/Keyboard

The standard PS/2<sup>®</sup> mouse/keyboard DIN connector is for a PS/2<sup>®</sup> mouse/keyboard.

#### ► VGA Port

The DB15-pin female connector is provided for monitor.

#### USB Port

The USB (Universal Serial Bus) port is for attaching USB devices such as keyboard, mouse, or other USB-compatible devices.

Link Indicator

רׂ

#### ► LAN

The standard RJ-45 LAN jack is for ActivityIndicator connection to the Local Area Network (LAN). You can connect a network cable to it.

| LED   | Color  | LED State               | Condition                                                       |  |
|-------|--------|-------------------------|-----------------------------------------------------------------|--|
|       |        | Off                     | LAN link is not established.                                    |  |
| Left  | Yellow | On (steady state)       | LAN link is established.                                        |  |
|       |        | On (brighter & pulsing) | The computer is communicating with another computer on the LAN. |  |
| Right | Green  | On                      | 10 Mbit/sec data rate is selected.                              |  |
| g     | Gleen  | On                      | 100 Mbit/sec data rate is selected.                             |  |

#### ► Audio Ports

These audio connectors are used for audio devices. You can differentiate the color of the audio jacks for different audio sound effects.

- Line-In (Blue) Line In, is used for external CD player, tapeplayer or other audio devices.
- Line-Out (Green) Line Out, is a connector for speakers or headphones.
- Mic (Pink) Mic, is a connector for microphones.

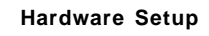

# Connectors

## Floppy Disk Drive Connector: FDD1

This connector supports 360KB, 720KB, 1.2MB, 1.44MB or 2.88MB floppy disk drive.

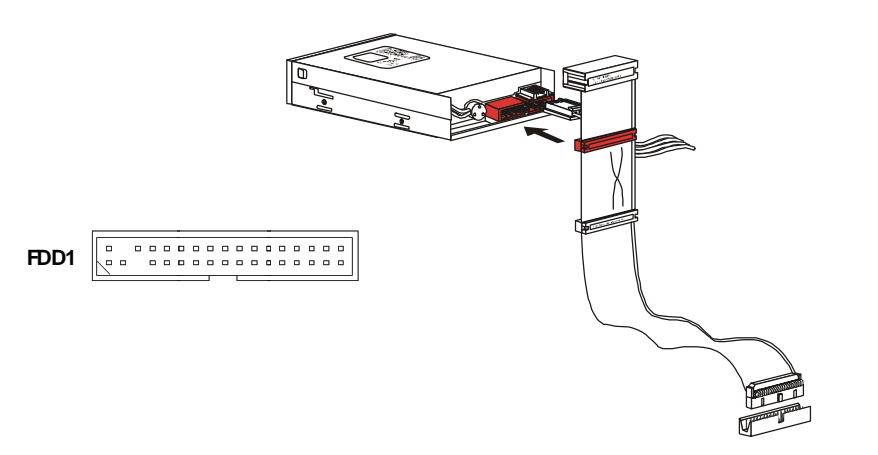

## Serial ATA Connector: SATA1/ SATA2/ SATA3/ SATA4

This connector is a high-speed Serial ATA interface port. Each connector can connect to one Serial ATA device.

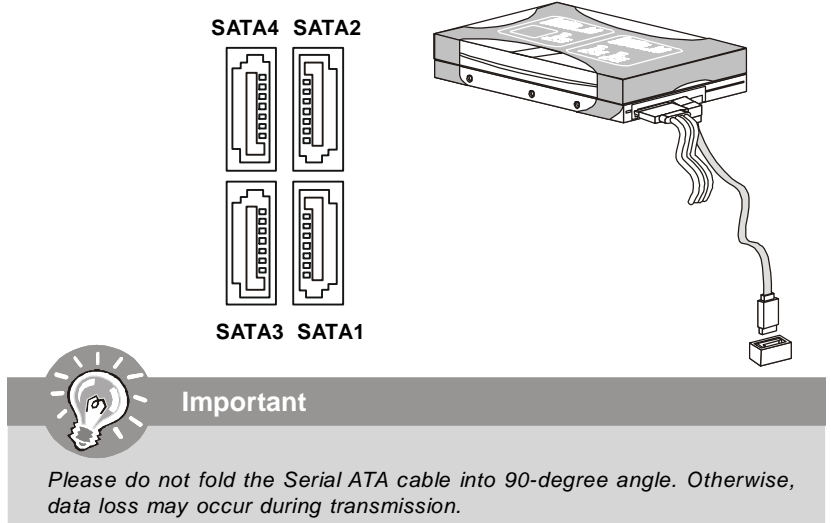

### Fan Power Connectors: CPUFAN1, SYSFAN1

The fan power connectors support system cooling fan with +12V. When connecting the wire to the connectors, always note that the red wire is the positive and should be connected to the +12V; the black wire is Ground and should be connected to GND. If the mainboard has a System Hardware Monitor chipset on-board, you must use a specially designed fan with speed sensor to take advantage of the CPU fan control.

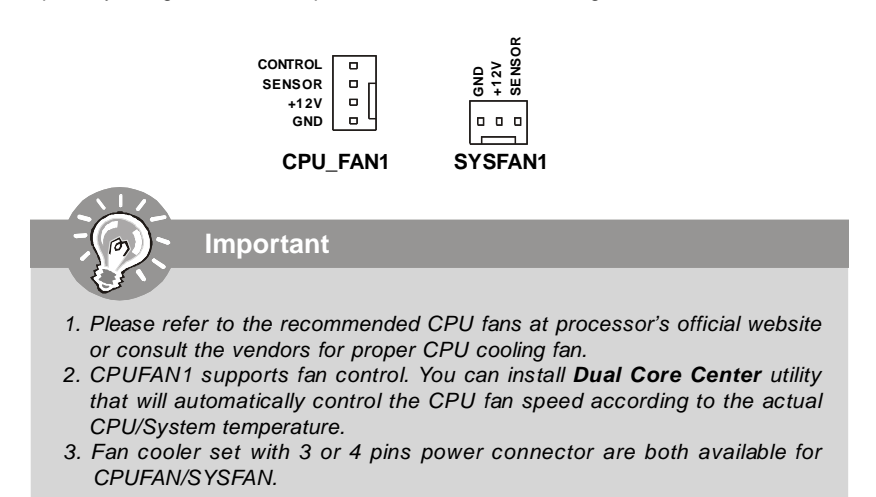

## **BIOS Password Clear: JPWD1**

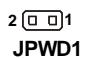

The BIOS password protects the BIOS from undesired changes. If you need to clear the BIOS password, use the following steps:

- 1. Turn off the PC and unplug the power cord.
- 2. Remove the JPWD1 jumper cap.
- 3. connect the power cord and turn on the PC.
- 4. Enter BIOS Setup Menu, you will find the previous password is cleared.
- 5.Turn off the PC and unplug the power cord.
- 6. Replace the JPWD1 jumper cap.
- 7. Turn on the PC and set a new password if necessary.

## S/PDIF-Out Connector: JSPD1

This connector is used to connect S/PDIF (Sony & Philips Digital Interconnect Format) interface for digital audio transmission.

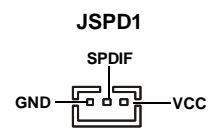

## **Front Panel Connectors: JFP1**

These connectors are for electrical connection to the front panel switches and LEDs. The JFP1 is compliant with Intel<sup>®</sup> Front Panel I/O Connectivity Design Guide.

JFP1 10 0 9 Power - 10 + Reset Switch + 0 - Switch Switch + 0 - Switch Power - 10 - Switch LED - 20 + LED

JFP1 Pin Definition

| PIN | SIGNAL    | DESCRIPTION                                 |  |
|-----|-----------|---------------------------------------------|--|
| 1   | HD_LED +  | Hard disk LED pull-up                       |  |
| 2   | FPPWR/SLP | MSG LED pull-up                             |  |
| 3   | HD_LED -  | Hard disk active LED                        |  |
| 4   | FPPWR/SLP | MSG LED pull-up                             |  |
| 5   | RST_SW -  | Reset Switch low reference pull-down to GND |  |
| 6   | PWR_SW+   | Power Switch high reference pull-up         |  |
| 7   | RST_SW+   | Reset Switch high reference pull-up         |  |
| 8   | PWR_SW-   | Power Switch low reference pull-down to GND |  |
| 9   | RSVD_DNU  | Reserved. Do not use.                       |  |

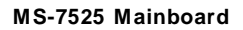

## Front Panel Audio Connector: JAUD1

This connector allows you to connect the front panel audio and is compliant with  $\rm Intel^{\$}$  Front Panel I/O Connectivity Design Guide.

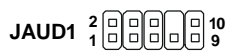

| HD Audio Pin Definition |                      |                                                                    |  |  |
|-------------------------|----------------------|--------------------------------------------------------------------|--|--|
| PIN                     | N SIGNAL DESCRIPTION |                                                                    |  |  |
| 1                       | MIC_L                | Microphone - Left channel                                          |  |  |
| 2                       | GND                  | Ground                                                             |  |  |
| 3                       | MIC_R                | Microphone - Right channel                                         |  |  |
| 4                       | PRESENCE#            | Active low signal-signals BIOS that a High Definition Audio dongle |  |  |
|                         |                      | is connected to the analog header. PRESENCE# = 0 when a            |  |  |
|                         |                      | High Definition Audio dongle is connected                          |  |  |
| 5                       | LINE out_R           | Analog Port - Right channel                                        |  |  |
| 6                       | MIC_JD               | Jack detection return from front panel microphone JACK1            |  |  |
| 7                       | Front_JD             | Jack detection sense line from the High Definition Audio CODE      |  |  |
|                         |                      | jack detection resistor network                                    |  |  |
| 8                       | NC                   | No control                                                         |  |  |
| 9                       | LINE out_L           | Analog Port - Left channel                                         |  |  |
| 10                      | LINEout_JD           | Jack detection return from front panel JACK2                       |  |  |

## **JSPI Debugging Pin Header: JSPI1**

The pin header is for internal debugging only.

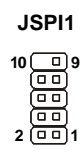

|  | JSPI1 | Pin | Definition |
|--|-------|-----|------------|
|--|-------|-----|------------|

| PIN | SIGNAL     | PIN | SIGNAL     |
|-----|------------|-----|------------|
| 1   | VCC3_SB    | 2   | VCC3_SB    |
| 3   | SPI_MISO   | 4   | SPI_MOSI_F |
| 5   | SPI_CSO_F# | 6   | SPI_CLK_F  |
| 7   | GND        | 8   | GND        |
| 9   | Reserved   | 10  | NC         |

2-14

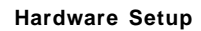

## Front USB Connector: JUSB1 / JUSB2

This connector, compliant with Intel<sup>®</sup> I/O Connectivity Design Guide, is ideal for connecting high-speed USB interface peripherals such as **USB HDD**, **digital cameras**, **MP3 players**, **printers**, **modems and the like**.

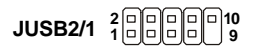

#### Pin Definition

| PIN | SIGNAL       | PIN | SIGNAL |
|-----|--------------|-----|--------|
| 1   | VCC          | 2   | VCC    |
| 3   | USB0-        | 4   | USB1-  |
| 5   | USB0+        | 6   | USB1+  |
| 7   | GND          | 8   | GND    |
| 9   | Key (no pin) | 10  | USBOC  |

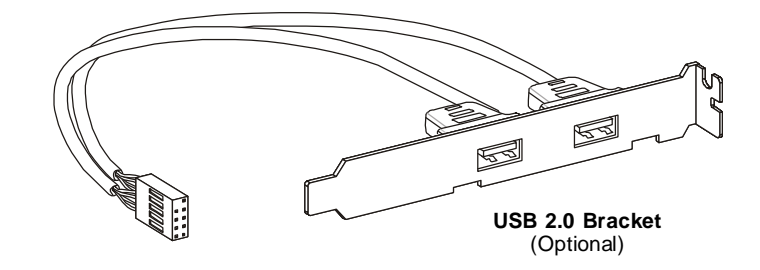

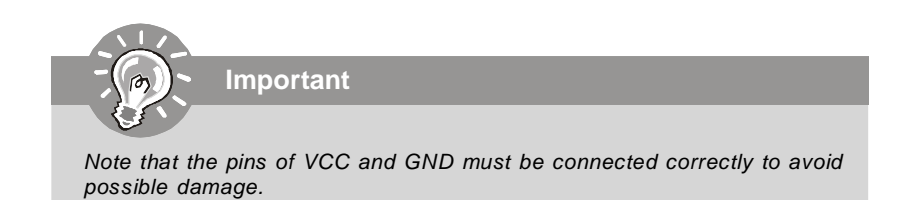

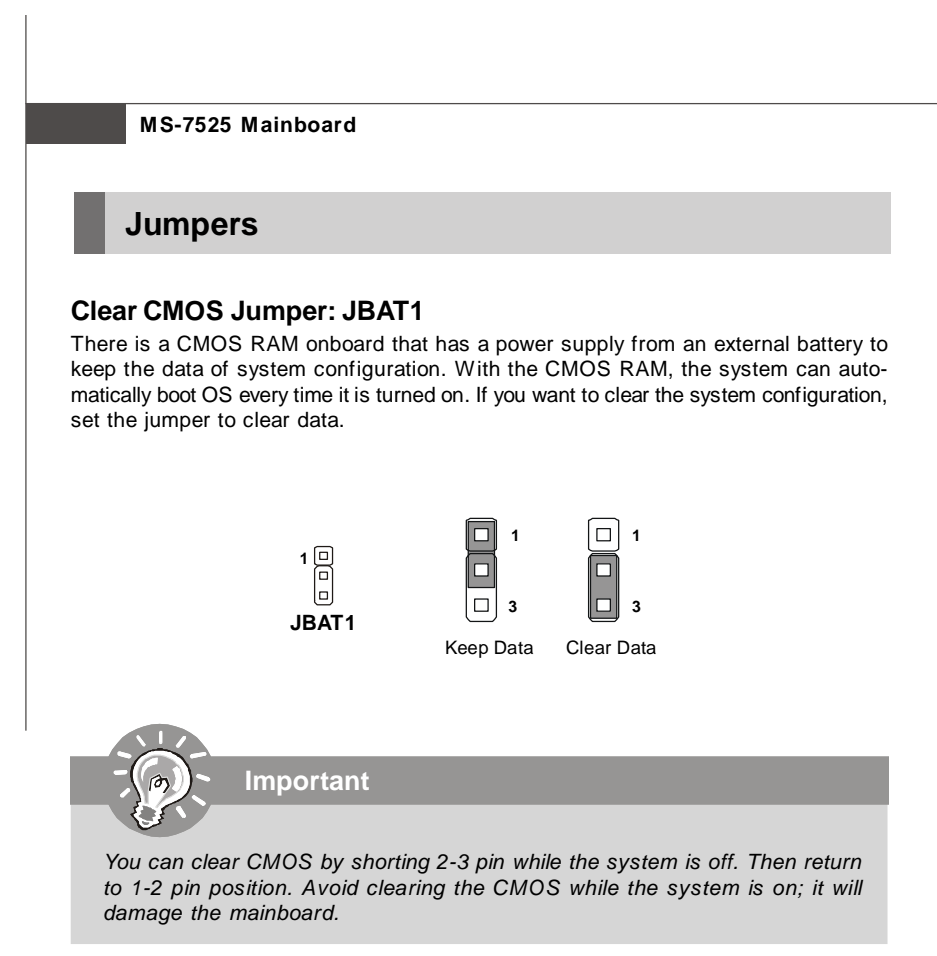

2-16

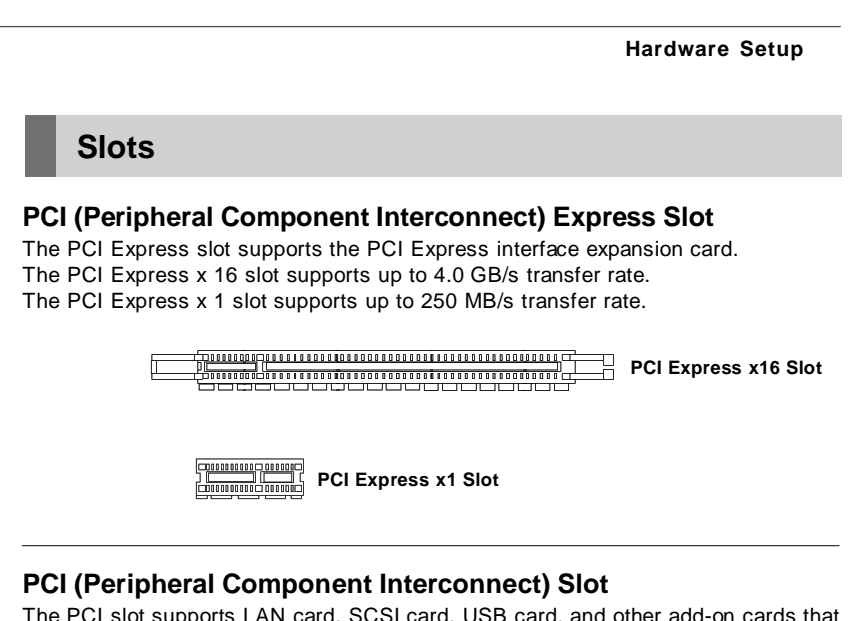

The PCI slot supports LAN card, SCSI card, USB card, and other add-on cards that comply with PCI specifications.

Ganana and Sanana and S

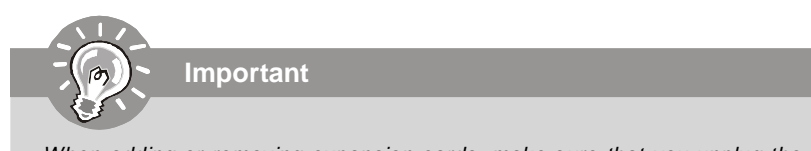

When adding or removing expansion cards, make sure that you unplug the power supply first. Meanwhile, read the documentation for the expansion card to configure any necessary hardware or software settings for the expansion card, such as jumpers, switches or BIOS configuration.

## **PCI Interrupt Request Routing**

The IRQ, acronym of interrupt request line and pronounced I-R-Q, are hardware lines over which devices can send interrupt signals to the microprocessor. The PCI IRQ pins are typically connected to the PCI bus pins as follows:

|            | Order 1 | Order 2 | Order 3 | Order 4 |
|------------|---------|---------|---------|---------|
| PCI Slot 1 | INT A#  | INT B#  | INT C#  | INTD#   |